## Setting up a West Side Christian Church Online Giving Account

Navigate to the West Side Christian Church Contribution Page website (<u>https://wscc-doc.church/giving-page/</u>) and follow steps below:

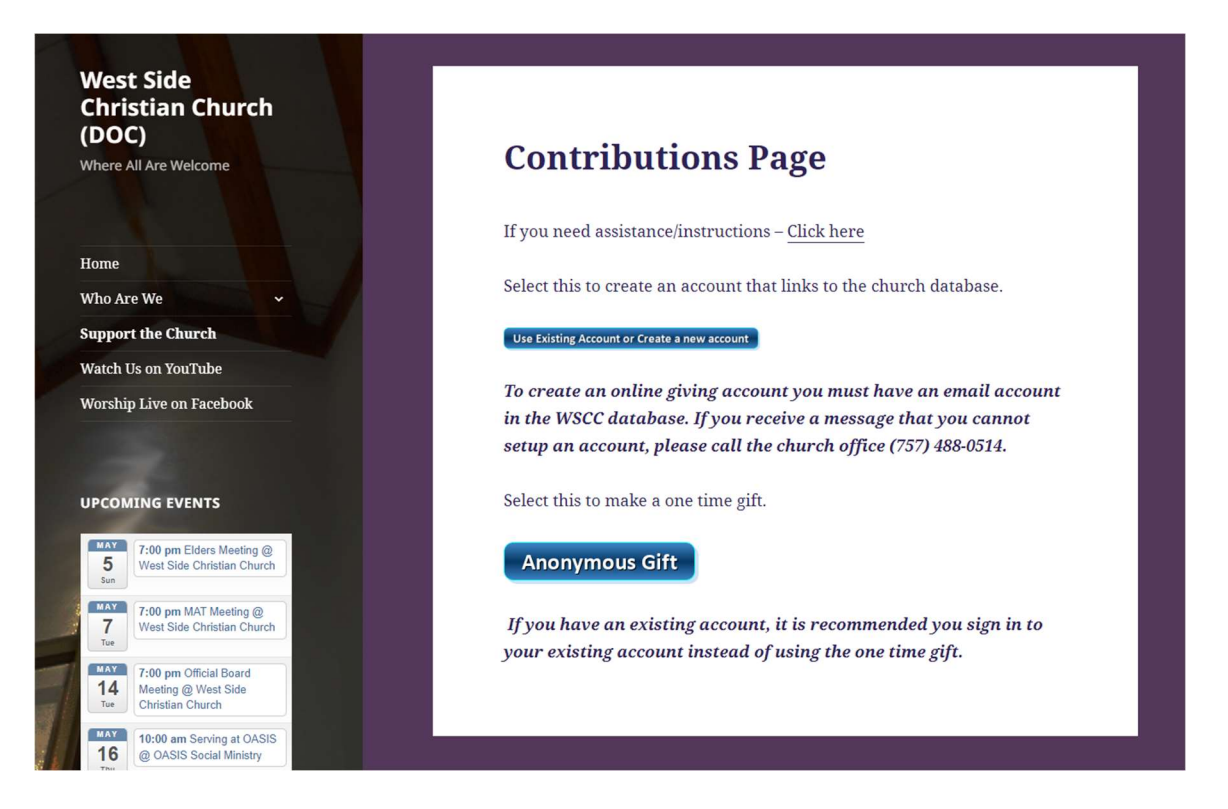

1. From the West Side Christian Church Contributions Page, click on the "Use Existing Account or Create a new account" button. This link will take you to the Engage Portal.

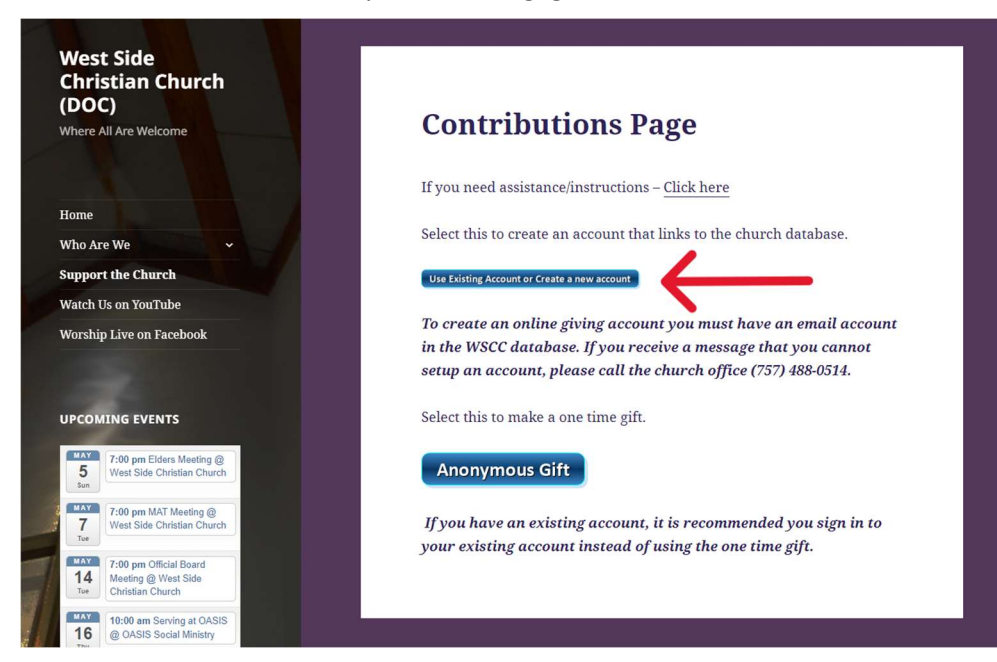

2. On the Engage Portal login account page, click on the "**Create Account**" link.

| West Side Christian Church<br>Engage                                                                                      |   |                 |
|----------------------------------------------------------------------------------------------------|---|-----------------|
| USERNAME                                                                                                    | - |                 |
|                                                                                                    | - |                 |
| PASSWORD                                                                                                    | - |                 |
| SIGN IN                                                                                                    |   |                 |
| Create account   Forgot password                                                                                          |   |                 |
| Want to give?                                                                                                    |   |                 |
| CREATE & GIFT                                                                                                    |   |                 |
| West Side Christian Church<br>535 Cherokee Road<br>Portsmouth, VA 23701<br>(757) 488-0514<br>http://www.west.ideocdee.org |   | Privacy - Terms |

3. Enter your email address and click on the blue "CHECK EMAIL ADDRESS" button.

|               | West Side Christian Church<br>CDM+ Engage      |               |
|---------------|------------------------------------------------|---------------|
|               | Sign up for CDM+ Engage.                       |               |
| ×             | EMAIL ADDRESS                                  |               |
| $\rightarrow$ | Email Address                                  |               |
| $\rightarrow$ | CHEOK EMAIL ADDRESS                            |               |
|               | < BACK                                         |               |
|               | West Side Christian Church                     |               |
|               | Portsmouth, VA 23701                           |               |
|               | (757) 488-0514<br>http://www.westsideccdoc.org |               |
|               | CDM+                                           |               |
|               | CDM+ Engage by Suran Systems, Inc.             | Privacy - Ter |

**Note:** To create an account, your email address must be in the WSCC database.

4. a. If your email address is in the WSCC database, go to Step 5

b. If your email address is **NOT** in the WSCC database, you will receive the below screen and you will need to contact WSCC's office to get your email address entered into the WSCC database. (Note: The following note will display in RED "No users found for" the entered email address.)

| <b>£</b>                               |              |
|----------------------------------------|--------------|
| West Side Christian Church             |              |
| CDM+ Engage                            |              |
|                                        |              |
| Sign up for CDM+ Engage.               |              |
|                                        |              |
| EMAIL ADDRESS                          |              |
|                                        |              |
| No users found for n                   |              |
| Click here to create a new account.    |              |
| CHECK EMAIL ADDRESS                    |              |
| < BACK                                 |              |
| West Side Christian Church             |              |
| 535 Cherokee Road                      |              |
| Portsmouth, VA 23701<br>(757) 498-0514 |              |
| http://www.westsideccdoc.org           |              |
|                                        |              |
| CDM+                                   | Privacy - Te |

5. Click on your name.

|               | West Side Christian Church<br>CDM+ Engage |  |
|---------------|-------------------------------------------|--|
|               | Please click your name.                   |  |
|               | The following name links to Not you?      |  |
| $\rightarrow$ |                                           |  |
|               | < BACK                                    |  |
|               |                                           |  |
|               | West Cide Obviation Obviation             |  |
|               | 535 Cherokee Road                         |  |
|               | Portsmouth, VA 23701                      |  |
|               | http://www.westsideccdoc.org              |  |
|               | CDM+                                      |  |
|               | CDM+ Engage by Suran Systems, Inc.        |  |

6. Enter a Username and click on the blue "CREATE USERNAME" button. Further instructions will be sent to your email address.

|               | West Side Christian Church<br>CDM+ Engage                             |  |
|---------------|-----------------------------------------------------------------------|--|
|               | Create a username.                                                    |  |
|               | Please enter a username for Further instructions will then be sent to |  |
|               | USERNAME                                                              |  |
| $\rightarrow$ | Username                                                              |  |
| Ś             | OREATE USERNAME                                                       |  |
|               | < BACK                                                                |  |
|               | West Side Christian Church                                            |  |
|               | Portsmouth, VA 23701                                                  |  |
|               | (757) 488-0514                                                        |  |
|               | http://www.westsideccdoc.org                                          |  |

For additional assistance, you may find a helpful video "How to Create Your CDM+ Engage Account" at the following link https://youtu.be/6CR5JAaZC1Q?si=MACSH6PB1h0VIYka